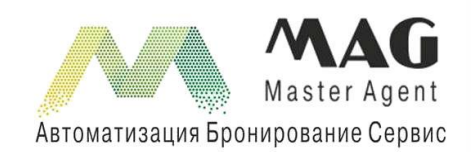

Москва, ул. Шаболовка, 34 тел. (495) 6 020 020 (многоканальный)

# Система МАС

# Руководство пользователя

Москва, 2012 г.

# Оглавление

| Оглавление                      | 2 |
|---------------------------------|---|
| О системе «MAG»                 | 3 |
| 1 Начало работы в системе       | 3 |
| 1.1 Регистрация в системе       | 3 |
| 1.2 Авторизация                 | 3 |
| 1.3 Восстановление пароля       | 4 |
| 2 Бронирование отелей           | 4 |
| 2.1 Поиск предложений по отелям | 4 |
| 2.2 Бронирование отеля          | 9 |
| 2.3 Условия аннуляции отеля     | 2 |
| 3 Бронирование авиабилетов13    | 3 |
| 3.1 Поиск авиабилетов           | 3 |
| 3.2 Бронирование авиабилетов17  | 7 |
| 4 Запрос на аннуляцию брони     | 0 |
| 5 Оплата заказа                 | 0 |
| 6 Выписка документов            | 0 |
| 7 ЗАКЛЮЧЕНИЕ                    | 1 |

# О системе «MAG»

Система «MAG» – это самая простая и удобная система бронирования туристических услуг по всем миру.

Основными преимуществами системы являются:

- Огромный выбор отелей
- Бронирование авиабилетов по всему миру
- Быстрота и удобство поиска
- Всегда актуальные предложения
- Отсутствие дубликатов отелей
- Постоянное развитие системы
- Постоянное расширение списка поставщиков
- Удобный интерфейс
- Оперативное реагирование на обращения пользователей

Наша система предоставляет следующие возможности:

- Бронирование более 100000 отелей в более 200 странах мира
- Работа только с надежными поставщиками: Kuoni, Travco, Gulliver Travel, Hotelbeds, Tourico, Miki Travel, Академсервис и другие
- Бронирование авиабилетов по всем направлениям
- Авиабилеты на рейсы более 300 российских и иностранных компаний
- Импорт путевок в ПК Мастер-Агент
- Синхронизация статусов заказов с ПК Мастер-Агент

# 1 Начало работы в системе

### 1.1 Регистрация в системе

Для регистрации в Системе «MAG» необходимо перейти по ссылке «Зарегистрироваться», которая располагается в выпадающей форме, отображающейся по кнопке «Личный кабинет»:

| Aag Otte                       | ли Авиабилеты            | ЖД-билеты Страховки | Личный кабинет 🔻     |
|--------------------------------|--------------------------|---------------------|----------------------|
| +7 (495) 6-020-020             |                          | Вход                | Зарегистрироваться — |
| <u>О Компании О системе Аг</u> | <u>ентствам Контакты</u> |                     |                      |
|                                |                          | Введите ваш лог     | ин                   |
| Город                          |                          | Введите ваш пар     | оль                  |
| начните с выбор                | а города                 | Забыли пароль?      | Войти                |
| Дата заезда * 14               | НОЯБРЯ                   |                     | 1.07 jaSereenskii)   |

## 1.2 Авторизация

Для авторизации в системе нужно нажать кнопку «Личный кабинет» и в открывшейся форме ввести логин и пароль.

| Стели Авиабилеты                                |                 | Личный кабинет 🔻     |
|-------------------------------------------------|-----------------|----------------------|
| +7 (495) 6-020-020                              | Вхол            | Зарегистрироваться — |
| <u>О Компании О системе Агентствам Контакты</u> | Блад            |                      |
|                                                 | Введите ваш лог | ин                   |
| Город *                                         | Введите ваш пар | 0.00                 |
| начните с выбора города                         |                 |                      |
| Дата заезда * 3 1 АВГУСТА                       |                 | Войти                |

### 1.3 Восстановление пароля

Чтобы восстановить регистрационные данные в системе бронирования, введите E-Mail и Имя пользователя в экране «Восстановления пароля», переход на который осуществляется по ссылке «Забыли пароль?» в окне «Вход в систему бронирования».

Если указанная пара логин-email будет найдена, но на этот электронный адрес будет отправлено письмо с новым паролем, который при необходимости можно будет изменить в личном кабинете.

# 2 Бронирование отелей

### 2.1 Поиск предложений по отелям

Поиск отелей может осуществляться по различным параметрам. Обязательными являются параметры:

- Город город, в котором находится отель
- Дата заезда дата заезда в отель
- Дата выезда дата выезда из отеля
- Номера

Дополнительно можно отфильтровать отели по следующим параметрам:

- Категория диапазон категорий отелей
- Отель поиск по названию отеля + выбор конкретных отелей
- Только предложения с моментальным подтверждением
- Поставщик
- Услуги поиск по услугам в отелях

| Город *                                            |      |          |                    |  |  |  |
|----------------------------------------------------|------|----------|--------------------|--|--|--|
| начните с выбора города                            |      |          |                    |  |  |  |
| Дата заезда *                                      | 3 1  | АВГУСТА  |                    |  |  |  |
| Дата выезда *                                      | 0 7  | СЕНТЯБРЯ |                    |  |  |  |
| Номера                                             |      |          |                    |  |  |  |
| 1 номер                                            |      |          |                    |  |  |  |
| Категория 🔶 🚖 🚖 🚖 🛧 - 🚖 🚖 🚖 🚖                      |      |          |                    |  |  |  |
| Отель                                              |      |          |                    |  |  |  |
| Bce                                                |      |          |                    |  |  |  |
| О Только предложения с моментальным подтверждением |      |          |                    |  |  |  |
| Поставщик                                          |      |          |                    |  |  |  |
| Bce                                                |      |          |                    |  |  |  |
| Услуги                                             |      |          |                    |  |  |  |
| Не важно                                           |      |          |                    |  |  |  |
|                                                    | Найт | 1        | .@) jällareenskiil |  |  |  |

Фильтр «Город» является контекстным поиском, т.е. при вводе символов система сразу начинает подбирать подходящие варианты и отображать их на экране. Контекстный поиск начинает работать после ввода третьего символа.

Список отелей в фильтре «Отель» отображается в соответствии с указанным диапазоном категорий отелей в фильтре «Категория».

Фильтр «Только предложения с моментальным подтверждением» определяет, какие предложения нужно показывать в результатах:

- Гарантированные места
- Места по запросу

При установленной отметке в данном фильтре в результатах отобразятся только отели с гарантированными местами, т.е. такие отели, которые будут сразу же подтверждены.

5

Отсутствие отметки означает, что в результатах кроме гарантированных мест отобразятся еще и места по запросу, т.е. такие отели, у которых требуется запросить подтверждение бронирования.

При поиске цен на 2х взрослых туристов необходимо указать тип кровати: DBL или TWIN. При добавлении к номеру детей необходимо указать их возраст на дату выезда из отеля.

| Номера                |    |                     |
|-----------------------|----|---------------------|
| 1 DBL TWIN 2 взрослых | +1 | Возраст 8 лет<br>ОК |
|                       |    | Добавить номер      |

Для добавления еще одного номера необходимо нажать кнопку «Добавить номер»:

| Город *                                          | Номера                                                                                              |
|--------------------------------------------------|----------------------------------------------------------------------------------------------------|
| начните с выбора города                          | 1 DEL TWIN 2 взрослых                                                                               |
| Дата заезда * 3 1 АВГУСТА                        | +1 вэрослый +1 ребенок                                                                              |
| Дата выезда * 0 7 СЕНТЯБРЯ                       | Добавить номер                                                                                      |
| Номера<br>Выбор номеров                          |                                                                                                    |
| Категория 合 余 余 余 余 余 余 余 余 余 余                  |                                                                                                    |
| Отель                                            |                                                                                                    |
| Bce                                              |                                                                                                    |
| Только предложения с моментальным подтверждением |                                                                                                    |
| Поставщик                                        |                                                                                                    |
| Bce                                              |                                                                                                    |
| Услуги                                           |                                                                                                    |
| Не важно                                         | При запросе нескольких номеров поиск по предложениям<br>поставщика <b>"АкадемСервис"</b> невозможен |
| Найти                                            | Bjeferalmstid                                                                                       |

Для добавления туристов в текущий номер нужно нажать ссылку «+1 взрослый» или «+1 ребенок».

Для уменьшения количества взрослых в номере необходимо кликнуть на ссылку «Х взрослых», где Х – это количество взрослых.

| Номера     |                      |              |            |
|------------|----------------------|--------------|------------|
|            | 2 взрослых 2 ребенка | 8 лет 10 лет | 8          |
|            | -1 взрослый          | +1 взрослый  | +1 ребенок |
| 2 DBL TWIN | <b>2</b> взрослых    |              | 8          |
|            |                      | +1 взрослый  | +1 ребенок |
|            |                      | Добав        |            |

Для удаления из номера брони на ребенка необходимо кликнуть на его возраст:

| Номера |                        |                     |            |
|--------|------------------------|---------------------|------------|
|        | N 2 взрослых 2 ребенка | 8 лет 10 лет        | *          |
|        |                        | <u>+1 взрослній</u> | обенок     |
|        | N 2 взрослых           |                     | 8          |
|        |                        | +1 взрослый         | +1 ребенок |
|        |                        | Добав               |            |

Для удаления номера необходимо кликнуть на иконку 😕.

Поиск по услугам в отелях предоставляется не всеми поставщиками. Поэтому при наложении ограничений в фильтре «Услуги» поиск будет осуществляться только по ценам поставщиков, предоставляющих такую возможность.

По нажатию кнопки «Найти» система осуществляет поиск цен по указанным параметрам и пользователю открывается страница с результатами отбора.

#### Система MAG Руководство пользователя

| Стоимость 800 - 483                                             | 300 RUR ▼ Категория ★ • • • - ★ ★ ★ ★ ★<br>Ш Только с моментальным подтверждением                                                                                                    | Применить                              |
|-----------------------------------------------------------------|----------------------------------------------------------------------------------------------------|----------------------------------------|
|                                                                 | Списком На карте                                                                                                    | Найдено отелей: 2                      |
| Изменить критерии                                               | Сортировать: по цене 👞 по названию по рейтингу                                                                                                    |                                        |
| Город<br>Прага, Чешская<br>Республика                           | 1 2 3 4 5 6 7 8 9                                                                                                    |                                        |
| Дата заезда / выезда<br>11.12.2012 / 12.12.2012                 | U Ceske Koruny Hotel<br>AD NAMESTIM 105/7, PRAGUE, 15500                                                                                                    |                                        |
| Кол-во ночей                                                    | This city and family hotel offers 33 well-equipped and cosy rooms and guests are welcomed in the lobby. The hotel features a range of services such as a 24-                                                                                                    | Рейтинг не задан                       |
| Ч<br>Номера<br>2 взрослых<br>в 1 номере                         | Double 1 or 2 beds STANDARD       HotelBeds         Bed and Breakfast       Advanced Purchase Rate. Non         Refundable. No amendments       Permitted                                                                                                    | 845 RUR                                |
| Все отели<br>Поставщик<br>Все поставщики<br>Услуги<br>Не заданы | Image: Background background ba | 6.8<br>Хороший отель<br>Все размещения |
| - Под запрос                                                    | Double 1 or 2 beds STANDARD     HotelBeds     Y       Bed and Breakfast     V     K                                                                                                    | <b>925</b> RUR                         |

В левой части экрана отображаются выбранные пользователем параметры поиска. В верхней части экрана расположены дополнительные фильтры:

- Стоимость диапазон цен
- Валюта
- Категория диапазон категорий отелей
- Только с моментальным подтверждением

При изменении значений фильтра необходимо нажать кнопку «Применить», после чего результаты поиска будут отображены в соответствии с наложенными ограничениями.

При изменении фильтра «Валюта» цены в результатах поиска пересчитываются по курсу на сегодняшний день.

По каждому отелю представлена информация:

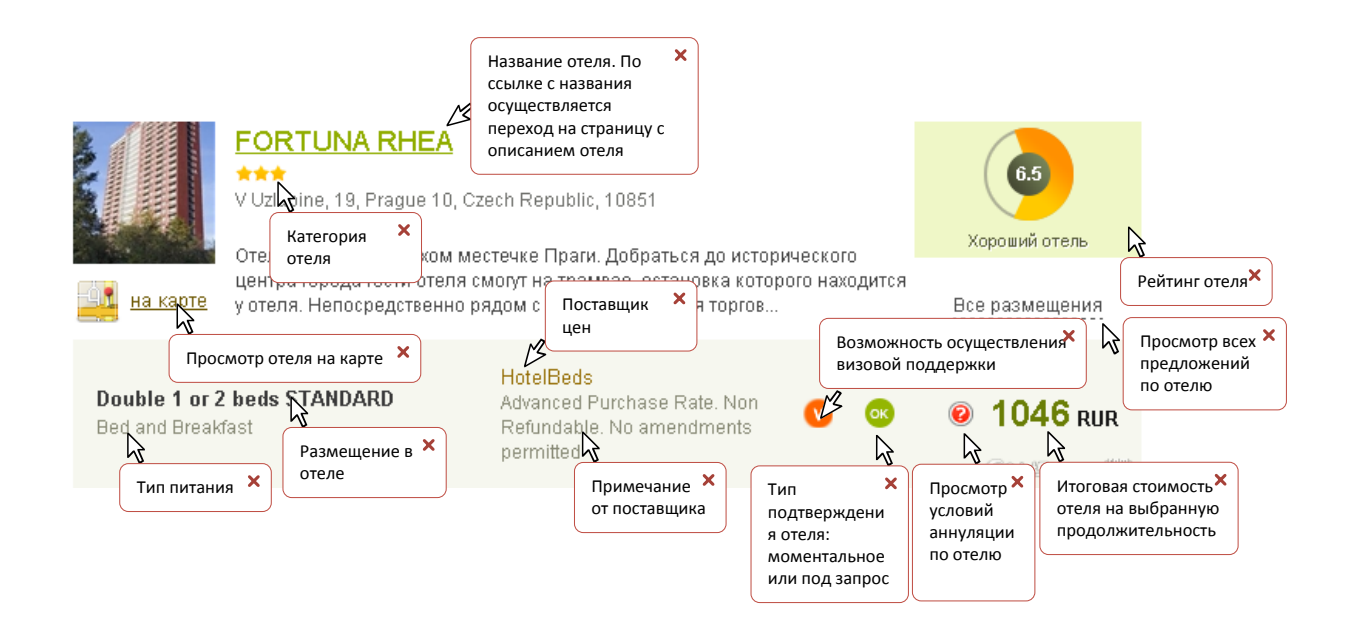

Переход к бронированию отеля осуществляется по нажатию на выбранную цену.

Возврат на предыдущую страницу для нового поиска осуществляется по кнопке «Изменить критерии».

### 2.2 Бронирование отеля

Бронирование отелей доступно только для авторизованных в системе пользователей.

По нажатию на цену в экране «Результаты поиска» пользователь попадает в экран «Корзина»:

| Система МАG<br>Руководство пользователя                                                                                                    |                                                                                                    |
|----------------------------------------------------------------------------------------------------|----------------------------------------------------------------------------------------------------|
| JASMIN ***<br>Прага, Чешская Республика SKLONENA, 515, PRAGA, Czech Republic, 19000                                                                                                 | Информация об отеле<br>Возврат к                                                                            |
| Внимание, ознакомтесь с Условиями отмены бронирования!                                                                                                    | забр результатам<br>поиска Б                                                                                |
| Укажите данные гостей номера:<br>Взрослый МR  Введите имя Введите фамилию<br>Нужна виза Нужна страховка<br>Варосати й МВ  Врадита ими                                               | Детализация стоимости         Double 1 or 2 tress STANDARD         11.12.2012         Сбор ТА         Итого |
| Варослый МК Ведите имя Ведите фамилию<br>Нужна виза Нужна страховка<br>Укажите данные покупателя, на которого будет оформлено бронирование:<br>Использовать данные одного из гостей | Дата бронирования<br>Заезд: 11.12.2012<br>Выезд: 12.12<br>Нужна помощь с                                    |
| Введите имя Выбор × о<br>покупателя из<br>списка<br>туристов                                                                                                    | Звоните нам по телефону +7 (495) 6 020 020,<br>и мы обязательно вам поможем!                                |

В данном экране необходимо заполнить данные туристов и покупателя. Если туристам нужна виза и/или страховка, то необходимо проставить отметки в соответствующих чек-боксах. Если покупателем является один из туристов, то для заполнения информации о покупателе можно нажать ссылку «Взять данные одного из гостей» и выбрать нужного туриста из списка.

Для оформления путевки необходимо нажать кнопку «Забронировать», после чего пользователь попадет в экран «Информация о заказе».

В экране «Информация о заказе» представлена следующая информация:

#### Система MAG Руководство пользователя

| информация о заказе |
|---------------------|
|---------------------|

| •      |                                          |                  |                  |                   |                 |                             |                        |                |                |         |
|--------|------------------------------------------|------------------|------------------|-------------------|-----------------|-----------------------------|------------------------|----------------|----------------|---------|
| Агент  | :                                        | Агентство        |                  | Стоимость, рб:    | 45 1            | UR (0,00 p6)                | Статус заказа:         | В работе       |                |         |
| Номер  | договора:                                | 123456-123456 (  | Агентский)       | К оплате, рб:     | 45 I            | UR (0,00 p6)                | Импортировать в Мас    | тер-Агент >> 😯 |                |         |
| Номер  | заказа:                                  | CC20927101       |                  | Комиссия по пут   | евке: O El      | JR                          | Счет для терминала     |                |                |         |
| Стран  | ia:                                      |                  |                  | Задолженность,    | рб: <b>45 I</b> | UR (0,00 p6)                | <u>Счет безнал</u>     |                |                |         |
| Заезд  | a da da da da da da da da da da da da da | 27.09.2012 - 27. | 09.2012          |                   |                 |                             | Товарная накладная     |                |                |         |
|        |                                          |                  |                  |                   |                 |                             | Отчет агента           |                |                |         |
|        |                                          |                  |                  |                   |                 |                             | Электронный билет      |                |                |         |
|        |                                          |                  |                  |                   |                 |                             | Ваучер                 |                |                |         |
|        |                                          |                  |                  |                   |                 |                             | Parroc up au           |                |                |         |
|        |                                          |                  |                  |                   |                 |                             | Janpot na ann          | туляцию        |                |         |
|        |                                          |                  |                  |                   |                 |                             |                        |                |                |         |
|        | Don*                                     | the second at    | litera*          |                   | Demonst         | Action to the second second | Empil                  | Tarahau        |                |         |
| ¥      | 11001                                    | Фанклия          | N INDA -         | (dd.MM.yyyy)      | (серия/номер)   | (dd.MM.yyyy)                | Linai                  | телефон        |                |         |
| +      | Взр-М                                    | Фыва             | Фывп             | 31.12.1899        | * Nō *          | 31.12.1899                  |                        | *              |                |         |
|        | Взр-М                                    | Фыва             | Фыва             | 31.12.1899        | * Nō *          | 31.12.1899                  |                        | *              |                |         |
| Состав | заказа:                                  |                  |                  |                   |                 |                             |                        |                |                |         |
| Д      | ата                                      | День Прод.       |                  |                   |                 | Услуг                       | ч                      |                | Кол-во человек | Статус  |
| 27.0   | 9.2012                                   | 1 1              | AHOTEL:: Прага/Т | OP HOTEL PRAHA CO | ONGRESS CENT    | ГER-1*,1 ночь/Double        | e(N/A),2AD/ Breakfast/ |                | 2              | Ok      |
| Перепи | ска с мене                               | джером, обслужие | зающим заказ:    |                   |                 |                             |                        |                |                |         |
| Дата   | Менеджер                                 | )                |                  | Coo               | бщение          |                             |                        |                | Комментарий    |         |
| 1      |                                          |                  |                  |                   |                 |                             |                        |                |                |         |
|        |                                          |                  |                  |                   |                 |                             |                        |                |                |         |
|        |                                          |                  |                  |                   |                 |                             |                        |                |                |         |
|        |                                          |                  |                  |                   |                 |                             |                        |                |                |         |
|        |                                          |                  |                  |                   |                 |                             |                        |                |                | ( (O) / |

- ✓ Агент название агентства, оформившего путевку;
- ✓ Номер договора номер договора с агентством;
- ✓ Номер заказа номер путевки в ПК Мастер-Тур;
- ✓ Страна;
- ✓ Заезд дата начала и окончания услуги;
- ✓ Стоимость заказа, сумма к оплате и сумма задолженности по путевке;
- ✓ Статус заказа общий статус путевки
- ✓ Данные туристов: ФИО, дата рождения, № паспорта
- ✓ Состав заказа и статус каждой услуги
- ✓ Переписка с менеджером: сообщения агенту, добавленные менеджером через историю путевки, и сообщения, добавленные самим агентом по данной заявке.

Агент, обладающий соответствующими правами в системе бронирования, может совершать следующие действия со своими заявками:

- ✓ Распечатать лист бронирования.
- ✓ Изменить имя и фамилию туриста в ПК Мастер-Тур, сообщение об этом автоматически отсылается на е-mail администратора системы.
- ✓ Отправить запрос на аннулирование путевки. Запрос на аннуляцию приходит на е-mail ведущего менеджера по туру и администратора системы.
- ✓ Вести переписку с менеджером: сообщения, отсылаемые менеджеру, записываются в историю путевки и отображаются в примечании при входе в заявку в ПК Мастер-Тур; сообщения агенту, отправленные менеджером, отображаются в блоке переписки с менеджером. Письма с сообщениями отправляются на e-mail ведущего менеджера по туру.

Полный список заказов пользователя можно посмотреть в экране «Список заявок». Данный экран доступен только для зарегистрированных и авторизованных в системе пользователей.

После ввода имени пользователя и пароля загрузится список заявок, оформленных на покупателя/ агентство, указанного в поле «Партнер в БД МТ» при регистрации пользователя в Системе «MAG», который сопоставлен имени текущего пользователя.

No (Rianistic Child)

| Список заяв     | зок           |                   |                        |                           |        |                 |                                                   |                      |                 |                      |                  |          |                              |
|-----------------|---------------|-------------------|------------------------|---------------------------|--------|-----------------|---------------------------------------------------|----------------------|-----------------|----------------------|------------------|----------|------------------------------|
| Поиск по н      | номеру заявки | :                 |                        |                           |        |                 | Номер текущего догов<br>123456-12345<br>Агентский | <b>opa</b><br>i6     |                 |                      |                  |          |                              |
| Поиск по (      | стране:       | -Bce-             |                        | -                         |        |                 | Курсы валю                                        | т                    |                 |                      |                  |          |                              |
| Поиск по ,      | дате заявки:  |                   |                        |                           |        |                 | \$ - 32,0942                                      |                      |                 |                      |                  |          |                              |
| Лата тур        | a 'c':        |                   |                        |                           |        |                 | EU - 40,2846                                      |                      |                 |                      |                  |          |                              |
| Пата тур        | - 'no':       |                   |                        |                           |        |                 | GB - 50,7409                                      |                      |                 |                      |                  |          |                              |
| Дагатур         | ием визы      | L Bazor           | пуенности              |                           |        |                 |                                                   |                      |                 |                      |                  |          |                              |
|                 |               |                   |                        | Поиск                     |        |                 |                                                   |                      |                 |                      |                  |          |                              |
|                 |               |                   |                        |                           |        |                 |                                                   |                      |                 |                      |                  |          |                              |
| Номер<br>заказа | ΦИΟ           | Кол-во<br>человек | Дата<br>начала<br>тура | Дата<br>окончания<br>тура | Страна |                 | Отель                                             | <u>Статус заказа</u> | <u>К оплате</u> | <u>К оплате, руб</u> | <u>Оплата до</u> | Оплачено | Дата<br>оформления<br>заказа |
| CC20927101      | Фыва Ф.       | 2                 | 27.09.2012             | 27.09.2012                |        | TOP HOTEL PRAH  | A CONGRESS CENTER 1*,                             | В работе             | 45,00EUR        | 0,00 p6              |                  | 0,00EUR  | 27.08.2012                   |
| CC20925110      | Asd Q.        | 2                 | 25.09.2012             | 25.09.2012                |        | THE BRIDGE 1*,  |                                                   | В работе             | 68,75EUR        | 0,00 p6              |                  | 0,00EUR  | 27.08.2012                   |
| CC20925101      | Test T.       | 2                 | 25.09.2012             | 25.09.2012                |        | PENZION DOMOV   | MLADEZE JANA 1*,                                  | В работе             | 57,50EUR        | 0,00 p6              |                  | 0,00EUR  | 27.08.2012                   |
| CC20929101      | Pa P.         | 2                 | 29.09.2012             | 29.09.2012                |        | RADISSON BLU PA | ARK 1*,                                           | В работе             | 94,38EUR        | 0,00 p6              |                  | 0,00EUR  | 24,08,2012                   |

В этом экране пользователь может наложить ограничения на отбор заявок по:

- ✓ Номеру заявки в базе данных туроператора
- ✓ По стране
- Дате оформления заказа
- ✓ Периоду дат начала тура
- ✓ Заявки, имеющие в составе тура услугу «Виза»
- ✓ Неоплаченные или не полностью оплаченные заявки.

По ссылке с номера заявки пользователь попадает в экран «Информация о заказе» для просмотра подробной информации о забронированном туре.

### 2.3 Условия аннуляции отеля

Просмотр условий аннуляции отеля доступен в экранах:

- Результаты поиска
- Описание отеля
- Корзина

В экранах «Результаты поиска» и «Описание отеля» условия аннуляции открываются по клику на иконку 🗐.

15 are single rooms and 59 are double rooms. The facilities include a lobby

| Double    |
|-----------|
| Brookfact |

Условия аннуляции заказа

• С 11.09.2012 по 13.09.2012 штраф **40 EUR** 

11131 rur

В экране корзина условия аннуляции отображаются в верхней части экрана:

Внимание, ознакомтесь с Условиями отмены бронирования!

| ₼.  | Бесплатная отмена до 11.09.2012*.                                        |
|-----|--------------------------------------------------------------------------|
| _¥• | При отмене после 13.09.2012* и в случае незаезда деньги не возвращаются. |
| *   | указано московское время                                                 |

В условиях аннуляции описаны условия, при которых можно аннулировать путевку бесплатно, а также в каком случае при аннуляции налагается штраф.

# 3 Бронирование авиабилетов

### 3.1 Поиск авиабилетов

Для поиска авиабилетов необходимо указать места вылета и прилета, указать дату, выбрать нужный тариф и указать количество пассажиров.

Фильтры «Откуда» и «Куда» являются контекстным поиском, т.е. при вводе символов система сразу начинает подбирать подходящие варианты и отображать их на экране. Контекстный поиск начинает работать после ввода третьего символа.

В данных фильтрах можно вводить как названия городов, так и названия аэропортов.

Фильтр «Тариф» допускает выбор только одного значения.

В фильтре «Пассажиры» по умолчанию выбран 1 взрослый. Для добавления пассажиров нужно нажать ссылку «+1 взрослый», «+1 ребенок» или «+1 младенец».

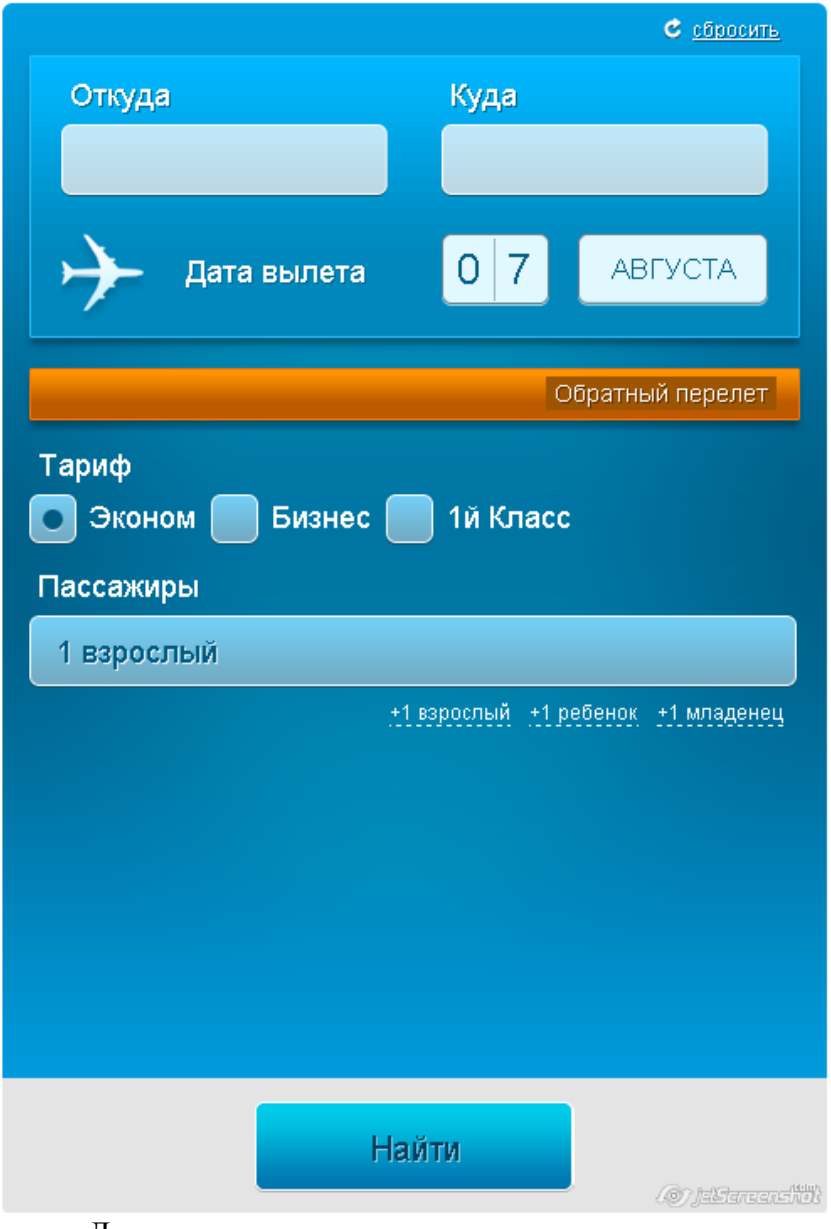

Для уменьшения количества взрослых в номере необходимо кликнуть либо на ссылку «-1 взрослый», либо на «Х взрослых», где Х – это количество взрослых.

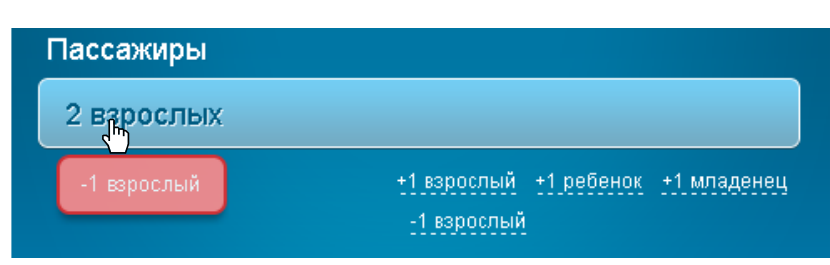

Для удаления детей из списка пассажиров необходимо кликнуть либо на ссылку «-1 ребенок», либо на «Х детей», где Х – это количество детей.

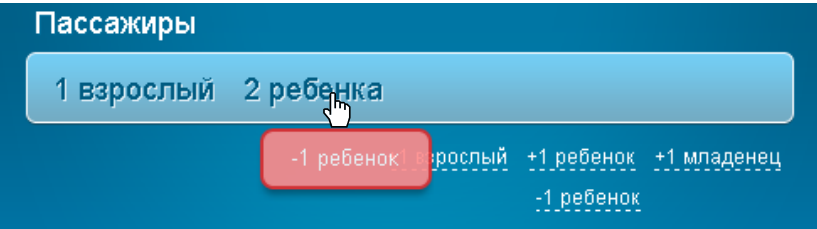

Для удаления младенцев из списка пассажиров необходимо кликнуть либо на ссылку «-1 младенец», либо на «Х младенцев», где Х – это количество младенцев.

| Пассажиры  |                                                               |
|------------|---------------------------------------------------------------|
| 1 взрослый | 1 ребенок 1 младенец                                          |
|            | +1 взро ль1 младенец 9. +1 младенец<br>- Гребенок -1 младенец |

Для добавления обратного перелета необходимо нажать на ссылку «Обратный перелет» и выбрать направление и дату для обратного рейса.

По умолчанию поля «Откуда» и «Куда» для обратного перелета заполняются значениями из прямого рейса.

|                                 | С <u>сбросить</u>                    |  |  |  |  |  |  |
|---------------------------------|--------------------------------------|--|--|--|--|--|--|
| Откуда                          | Куда                                 |  |  |  |  |  |  |
| Москва<br>Россия                | Пүлково<br>LED(Санкт-Петербург)      |  |  |  |  |  |  |
| 🔶 Дата вылета                   | 0 7 АВГУСТА                          |  |  |  |  |  |  |
| Откуда                          | Куда 😣                               |  |  |  |  |  |  |
| Пулково<br>LED(Санкт-Петербург) | Москва<br>Россия                     |  |  |  |  |  |  |
| 🔶 Дата вылета                   | 14 АВГУСТА                           |  |  |  |  |  |  |
| Тариф<br>Эконом Бизнес 1й Класс |                                      |  |  |  |  |  |  |
| 1 взрослый                      |                                      |  |  |  |  |  |  |
|                                 | •1 взрослый +1 ребенок +1 младенец   |  |  |  |  |  |  |
| Hi                              | <b>ลมัาน</b><br>(@? ไต่เริงกระจาร์ไป |  |  |  |  |  |  |

По нажатию кнопки «Найти» система осуществляет поиск цен по указанным параметрам и пользователю открывается страница с результатами отбора.

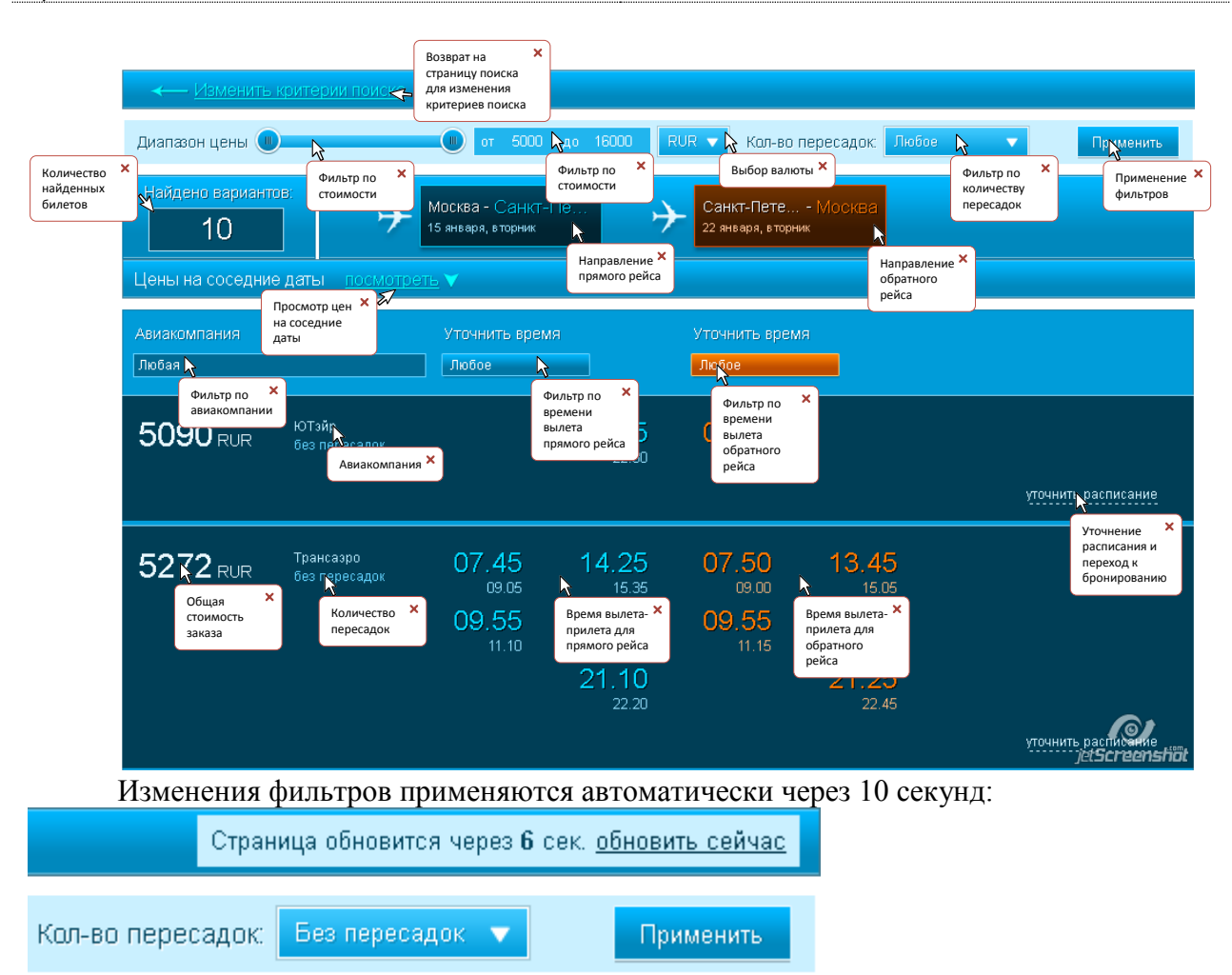

Для моментального применения изменений необходимо нажать ссылку «обновить сейчас».

| -                              |            |            |           |             |              |            |                                                   |
|--------------------------------|------------|------------|-----------|-------------|--------------|------------|---------------------------------------------------|
|                                | OTHO HOH H |            | TOTI LIVN | MILO HOMOTI | IIO COLUTION | I HIDOMOTT |                                                   |
|                                |            | асоссляние | даты нул  | кно нажать  | на ссылк и   |            | $\mathcal{L} \mathbf{I} \mathbf{D} \mathcal{H}$ . |
| <b>F T F F F F F F F F F F</b> |            |            | r 1       |             |              |            |                                                   |

| Цены на соседн        | ие даты <u>посмот</u> | <u>реть</u> V         |                       |                       |                       |                       |                      |
|-----------------------|-----------------------|-----------------------|-----------------------|-----------------------|-----------------------|-----------------------|----------------------|
| <b>30</b> сб          | 1 вс                  | 2 пн                  | 3 вт                  | <b>4</b> ср           | 5 чт                  | 6 пт                  |                      |
| 11 341 <sup>max</sup> | 11 341 <sup>max</sup> | 10 952                | 10 952                | 11 341 <sup>max</sup> |                       |                       | <b>4</b> ср          |
| 11 341 <sup>max</sup> | 11 341 <sup>max</sup> | 11 341 <sup>max</sup> | 11 341 <sup>max</sup> | 11 341 <sup>max</sup> | 11 341 <sup>max</sup> |                       | 5 чт                 |
| 11 341 <sup>max</sup> | 11 341 <sup>max</sup> | 11 341 <sup>max</sup> | 11 341 <sup>max</sup> | 11 341 <sup>max</sup> | 10 952                | 11 341 <sup>max</sup> | 6 пт                 |
| 11 341 <sup>max</sup> | 11 341 <sup>max</sup> | 10 952                | 10 952 руб.           | 10 952                | 10 217                | 10 952                | <b>7</b> сб          |
| 11 341 <sup>max</sup> | 8 244 <sup>min</sup>  | 11 341 <sup>max</sup> | 11 341 <sup>max</sup> | 11 341 <sup>max</sup> | 10 952                | 8 244 <sup>min</sup>  | <b>8</b> вс          |
| 11 341 <sup>max</sup> | 11 341 <sup>max</sup> | 11 341 <sup>max</sup> | 11 341 <sup>max</sup> | 11 341 <sup>max</sup> | 11 341 <sup>max</sup> | 11 341 <sup>max</sup> | 9 пн                 |
| 11 341 <sup>max</sup> | 11 341 <sup>max</sup> | 10 952                | 10 952                | 10 952                | 10 217                | 10 952                | 10 вт<br>tScreenshot |

Вверху отображаются даты вылета прямого рейса, справа – даты вылета обратного рейса.

Синим цветом выделена минимальная цена для изначальных дат вылета-возврата. Красным цветом выделены цены выше текущей, зеленым – ниже текущей.

В данном окне отображаются минимальные цены для различных сочетаний дат вылета и возврата. По нажатию на цену система осуществит поиск всех цен для выбранных дат вылета-возврата.

Для продолжения бронирования нужно выбрать подходящее время прямого и обратного рейсов и нажать ссылку «уточнить расписание».

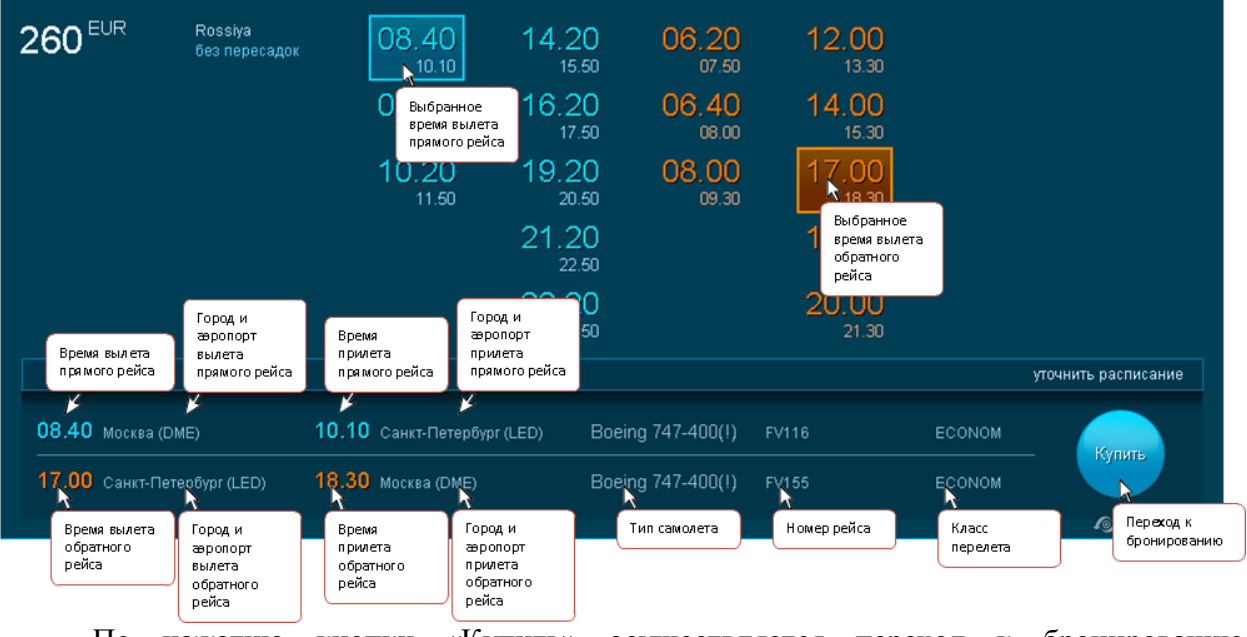

По нажатию кнопки «Купить» осуществляется переход к бронированию выбранных рейсов.

## 3.2 Бронирование авиабилетов

Бронирование рейсов доступно только для авторизованных в системе пользователей.

По нажатию кнопки «Купить» в экране «Результаты поиска» пользователь попадает в экран «Корзина».

| ква, Домодедово (DME) - Прага<br>ктября 2012                                                                                                    | а, Рузейне (PRG)                                                                                                    |                                                                                 |                                                               |                                                                                      | Возвратк<br>результатам<br>поиска                                                                                                    |
|----------------------------------------------------------------------------------------------------|----------------------------------------------------------------------------------------------------|---------------------------------------------------------------------------------|---------------------------------------------------------------|--------------------------------------------------------------------------------------|----------------------------------------------------------------------------------------------------|
| апрямого                                                                                                    | Направление<br>прямого рейса                                                                                         | Вылет                                                                           | Рейо                                                          | Прилет                                                                               | В пути                                                                                                    |
| са<br>,дово (DME) — Вена                                                                                                    | і, Вена (VIE)                                                                                                    | <b>15:45</b><br>1Фоктабра 2012                                                  | <b>RS602</b>                                                  | <b>16:40</b><br>11 октября 2012                                                      | 0 ч. 55 мин.<br>ессі. юм                                                                                                    |
| Кн                                                                                                    | аправление                                                                                                    | Лата и время                                                                    | Номери                                                        | рейса Ожидан                                                                         | ие межд Время в пути                                                                                                    |
| р<br>Вена (ИЕ) — Прага Рисей                                                                                                    | ыковочных<br>ейсов                                                                                                   | вылетарейса                                                                     | 05709                                                         | 18:00                                                                                | 0 ч. 50 мин.                                                                                                    |
|                                                                                                    |                                                                                                    | 11 октября 2012                                                                 | 03103                                                         | 11 он збря 2012                                                                      | ECONOM                                                                                                    |
| га Пирайца (ППС) Марира Пи                                                                                                    |                                                                                                    |                                                                                 |                                                               | Дата и врем<br>прилета рей                                                           | я пути Тариф                                                                                                    |
| га, гузейне (гко) - москва, до<br>ктября 2012                                                                                                    | INDERTORD (DWIC)                                                                                                    |                                                                                 |                                                               |                                                                                      |                                                                                                    |
| авление перелета                                                                                                    | Направление обратного                                                                                                | Вылет                                                                           | Рейс                                                          | Прилет                                                                               | В пути                                                                                                    |
| а <mark>, Рузейне (PRG)</mark> —> Вена, Вена                                                                                                    | (И                                                                                                    | <b>08:10</b><br>18 октября 2012                                                 | OS704                                                         | <b>09:10</b><br>18 октября 2012                                                      | <b>1 ч. 0 мин.</b><br>Есоном                                                                                                    |
|                                                                                                    |                                                                                                    |                                                                                 |                                                               | Ожидан                                                                               | ие между рейсами - 🏹                                                                                                    |
|                                                                                                    |                                                                                                    |                                                                                 |                                                               |                                                                                      | v                                                                                                    |
| а, <mark>Вена (VIE)</mark> —> Москва, Домоде                                                                                                    | дово (DME)                                                                                                    | <b>12:45</b><br>18 октября 2012                                                 | OS603                                                         | <b>17:30</b><br>18 октября 2012                                                      | 4 ч. 45 мин. Время<br>ЕСОНОМ                                                                                                    |
| <mark>), Вена (VIE)</mark> —> Москва, Домоде                                                                                                    | дово (DME)                                                                                                    | <b>12:45</b><br>18 октября 2012                                                 | OS603                                                         | <b>17:30</b><br>18 октября 2012<br>Общее <b>к</b> р                                  | 4 ч. 45 мин.<br>ECONOM<br>ожид зни<br>ожид зни<br>междү                                                                                                    |
| а <mark>, Вена (VIE) —&gt;</mark> Москва, Домоде                                                                                                    | дово (DME)                                                                                                    | <b>12:45</b><br>18 октября 2012                                                 | OS603                                                         | <b>17:30</b><br>18 октября 2012<br>Общее кр                                          | 4 ч. 45 мин.<br>ЕСОNОМ<br>ожидани<br>между<br>стыково-<br>и рейсам                                                                                                    |
| <mark>в, Вена (VIE) → Москва, Домоде</mark><br>Зрослый                                                                                                    | дово (DME)                                                                                                    | <b>12:45</b><br>18 октабра 2012                                                 | OS603                                                         | 17:30<br>18 октября 2012<br>Общее р                                                  | 4 ч. 45 мин.<br>ЕСОNОМ<br>межда ани межда<br>стыковоч<br>общее время<br>в пути                                                                                                    |
| а, Вена (VIE) —> Москва, Домоде<br>Зрослый<br>Фамилия                                                                                                    | дово (DME)<br>Паспорт (серия/но                                                                                      | <b>12:45</b><br>18 октября 2012<br>омер)                                        | OS603                                                         | 17:30<br>18 октабря 2012<br>Общее р<br>Забронит                                      | 4 ч. 45 мин.<br>ЕСОNОМ<br>чемя в пути 9 ч. 20<br>Общее время<br>в пути<br>Родаго                                                                                                    |
| а, Вена (VIE) → Москва, Домоде<br>Зрослый<br>Фамилия                                                                                                    | дово (DME)<br>Паспорт (серия/но                                                                                      | <b>12:45</b><br>18 октября 2012<br>омер)                                        | OS603                                                         | 17:30<br>18 октабря 2012<br>Общее в<br>Заброни                                       | 4 ч. 45 мин.<br>ЕСОНОМ<br>чема в пути 9 ч. 20<br>Общее время<br>в пути<br>родат р                                                                                                    |
| <mark>в, Вена (VIE) → Москва, Домоде</mark><br>Зрослый<br>Фамилия<br>Има                                                                                  | дово (DME)<br>Паспорт (серия/но<br>Паспорт - действи                                                                 | <b>12:45</b><br>18 октября 2012<br>омер)<br>ттелен до                           | OS603                                                         | 17:30<br>18 октабря 2012<br>Общее р<br>Забронит                                      | 4 ч. 45 мин.<br>ЕСОNОМ<br>чемя в пути 9 ч. 20<br>Общее время<br>в пути<br>Рорат р                                                                                                    |
| р, Вена (VIE) → Москва, Домоде<br>Зрослый<br>Фамилия<br>Има<br>Муж ▼ Дата рождения                                                                        | дово (DME)<br>Паспорт (серия/но<br>Паспорт - действи<br>Гражданство                                                  | <b>12:45</b><br>18 октября 2012<br>омер)<br>ителен до                           | OS603                                                         | 17:30<br>18 октабра 2012<br>Общее р<br>Заброни<br>1037                               | 4 ч. 45 мин.<br>Время<br>ожидани<br>между<br>стыково<br>и рейсам<br>общее время<br>в пути<br>роват в                                                                                    |
| в, Вена (ИЕ) → Москва, Домоде<br>Зрослый<br>Фамилия<br>Има<br>Муж ↓ Дата рождения<br>ите данные покупателя, на которо                                     | удово (DME)<br>Паспорт (серия/но<br>Паспорт - действи<br>Гражданство                                                 | <b>12:45</b><br>18 октября 2012<br>омер)<br>(телен до                           | OS603                                                         | 17:30<br>18 октабря 2012<br>Общее с<br>Забронит<br>1037                              | 4 ч. 45 мин.<br>ЕСОНОМ<br>чемя в пути 9 ч. 20<br>Общее время<br>в пути<br>РОРСИТ Р<br>Стоимость<br>закæа                                                                                |
| в Вена (ИЕ) → Москва, Домоде<br>Зрослый<br>Фамилия<br>Има<br>Муж Дата рождения<br>ите данные покупателя, на котори                                        | удово (DME)<br>Паопорт (серия/но<br>Паспорт - действи<br>Гражданство                                                 | <b>12:45</b><br>18 октабра 2012<br>омер)<br>ителен до<br>ронирование:           | ОS603                                                         | 17:30<br>18 октабря 2012<br>Общее к<br>Забронит<br>1037<br>13ация отоимооти<br>юлых: | 4 ч. 45 мин.<br>Время<br>ожидани<br>между<br>стыково<br>и рейсам<br>Общее время<br>в пути<br>родат р<br>Стоимость<br>закæа<br>111,93 RUR<br>143 67 RUR                                  |
| в, Вена (VIE) → Москва, Домоде<br>Зрослый<br>Фамилия<br>Има<br>Муж Дата рождения<br>ите данные покупателя, на котори<br>взовать данные одного из гостей № | удово (DME)<br>Паспорт (серия/но<br>Паспорт - действи<br>Гражданство<br>ого будет оформлено б<br>Паспорт (серия/номе | 12:45<br>18 октября 2012<br>омер)<br>ителен до<br>ронирование:<br>              | ОS603<br>Детали<br>1 взрс<br>Сборц<br>Сумм.<br>Итого          | 17:30<br>18 октабря 2012<br>Общее с<br>Забронит<br>1037                              | 4 ч. 45 мин.<br>ЕСОNОМ<br>жима в пути 9 ч. 20<br>Общее время<br>в пути<br>РОРСИ Р<br>Стоимость<br>закæза<br>111,93 RUR<br>143,67 RUR<br>265,50 RUR<br>5,50 x 1 = 255,50 RUR             |
| в Вена (МЕ) → Москва, Домоде<br>Зрослый<br>Фамилия<br>Има<br>Муж Дата рождения<br>ите данные покупателя, на котори<br>ызовать данные одного из гостей     | дово (DME)<br>Паспорт (серия/но<br>Паспорт - действи<br>Гражданство<br>Паспорт (серия/номе<br>Паспорт - действитея   | 12:45<br>18 октабра 2012<br>омер)<br>(телен до<br>ронирование:<br>(р)<br>пен до | ОS603<br>Детали<br>1 взрс<br>Тарич<br>Сумм.<br>Итого<br>Итого | 17:30<br>18 октабра 2012<br>Общее<br>Забронит<br>1037<br>433ЦИЯ СТОИМОСТИ<br>ЮЛЫХ:   | 4 ч. 45 мин.<br>ЕСОНОМ<br>чема в пути 9 ч. 20<br>Общее время<br>в пути<br>РОДСТ С<br>Стоимость<br>закæз<br>111,93 RUR<br>143,67 RUR<br>265,60 RUR<br>5,50 × 1 = 255,50 RUR<br>10379 RUR |

В данном экране необходимо заполнить данные пассажиров и покупателя. Если покупателем является один из пассажиров, то для заполнения информации о покупателе можно нажать ссылку «Использовать данные одного из гостей» и выбрать нужного человека из списка.

Для оформления путевки необходимо нажать кнопку «Забронировать», после чего пользователь попадет в экран «Информация о заказе».

В экране «Информация о заказе» представлена следующая информация:

#### Система MAG Руководство пользователя

#### Информация о заказе

| Дата Менеджер<br>1 |                    |                    | Сообщен                                  | ие                                             |                                                                     |                     | Комментарий    |        |
|--------------------|--------------------|--------------------|------------------------------------------|------------------------------------------------|---------------------------------------------------------------------|---------------------|----------------|--------|
| Переписка с мене,  | цжером, обслужива  | ющим заказ:        |                                          |                                                |                                                                     |                     |                |        |
| 30.08.2012         | 1                  | <b>←</b> А_П::М    | Чосква/Кельн/АВ1003, N/A                 | -CGN/Y Экономический кла                       | d                                                                   |                     | 1              | Ok     |
| 30.08.2012         | 1                  | <del>(</del> А_П∷н | (ельн/Лондон/АВ1103, СG                  | N-CPH/Y Экономический кла                      | cc/                                                                 |                     | 1              | Ok     |
| Дата               | День Про           | д.                 |                                          | Услуг                                          | и                                                                   |                     | Кол-во человек | Статус |
| Состав заказа:     |                    |                    |                                          |                                                |                                                                     |                     |                |        |
| + Взр-Ж            | Aaaa               | blea               | 31.12.1899 *                             | Nº* 31.12.1899                                 |                                                                     | *                   |                |        |
| 🚑 Пол*             | Фамилия*           | Имя*               | Дата рождения Пас<br>(dd.MM.yyyy) (серия | спорт Действителен до<br>я/номер) (dd.MM.yyyy) | Email                                                               | Телефон             |                |        |
|                    |                    |                    |                                          |                                                | <u>Электронный билет</u><br><u>Ваучер</u><br>Запрос на а<br>Выписат | ннуляцию<br>- билет |                |        |
| заезд:             | 30.08.2012 - 30.04 | 8.2012             |                                          |                                                | <u>Товарная накладна:</u><br>Отчет агента                           | <u>a</u>            |                |        |
| Страна:            | Германия           | 0.0010             | Задолженность, рб:                       | 142 EUR (0,00 p6)                              | <u>Счет безнал</u>                                                  |                     |                |        |
| Номер заказа:      | DE20830101         |                    | Комиссия по путевке:                     | 0 EUR                                          | Счет для терминала                                                  | <u>1</u>            |                |        |
| Номер договора:    | 123456-123456 (A   | гентский)          | К оплате, рб:                            | 142 EUR (0,00 p6)                              | Импортировать в Ма                                                  | астер-Агент >> 😢    |                |        |
| Агент:             | Агентство          |                    | Стоимость, рб:                           | 142 EUR (0,00 p6)                              | Статус заказа:                                                      | В работе            |                |        |

- ✓ Агент название агентства, оформившего путевку;
- ✓ Номер договора номер договора с агентством;
- ✓ Номер заказа номер путевки в ПК Мастер-Тур;
- ✓ Страна;
- ✓ Заезд дата начала оказания услуг
- ✓ Стоимость заказа, сумма к оплате и сумма задолженности по путевке;
- ✓ Статус заказа общий статус путевки
- ✓ Данные туристов: ФИО, дата рождения, № паспорта
- ✓ Состав заказа и статус каждой услуги
- ✓ Переписка с менеджером: сообщения агенту, добавленные менеджером через историю путевки, и сообщения, добавленные самим агентом по данной заявке.

Агент, обладающий соответствующими правами в системе бронирования, может совершать следующие действия со своими заявками:

- ✓ Распечатать нужные отчеты.
- ✓ Изменить имя и фамилию туриста в ПК Мастер-Тур, сообщение об этом автоматически отсылается на е-mail администратора системы.
- ✓ Отправить запрос на аннулирование путевки. Запрос на аннуляцию приходит на е-mail ведущего менеджера по туру и администратора системы.
- ✓ Вести переписку с менеджером: сообщения, отсылаемые менеджеру, записываются в историю путевки и отображаются в примечании при входе в заявку в ПК Мастер-Тур; сообщения агенту, отправленные менеджером, отображаются в блоке переписки с менеджером. Письма с сообщениями отправляются на e-mail ведущего менеджера по туру.

Полный список заказов пользователя можно посмотреть в экране «Список заявок». Данный экран доступен только для зарегистрированных и авторизованных в системе пользователей.

После ввода имени пользователя и пароля загрузится список заявок, оформленных на покупателя/ агентство, указанного в поле «Партнер в БД МТ» при регистрации пользователя в Системе «MAG», который сопоставлен имени текущего пользователя.

Toffaart-toofstearie

| Список заяв     | зок           |                   |                        |                           |        |                 |                                                   |                      |                 |                      |                  |          |                              |
|-----------------|---------------|-------------------|------------------------|---------------------------|--------|-----------------|---------------------------------------------------|----------------------|-----------------|----------------------|------------------|----------|------------------------------|
| Поиск по н      | номеру заявки | :                 |                        |                           |        |                 | Номер текущего догов<br>123456-12345<br>Агентский | <b>opa</b><br>i6     |                 |                      |                  |          |                              |
| Поиск по (      | стране:       | -Bce-             |                        | -                         |        |                 | Курсы валю                                        | т                    |                 |                      |                  |          |                              |
| Поиск по ,      | дате заявки:  |                   |                        |                           |        |                 | \$ - 32,0942                                      |                      |                 |                      |                  |          |                              |
| Лата тур        | a 'c':        |                   |                        |                           |        |                 | EU - 40,2846                                      |                      |                 |                      |                  |          |                              |
| Пата тур        | - 'no':       |                   |                        |                           |        |                 | GB - 50,7409                                      |                      |                 |                      |                  |          |                              |
| Дагатур         | ием визы      | L Bazor           | пуенности              |                           |        |                 |                                                   |                      |                 |                      |                  |          |                              |
|                 |               |                   |                        | Поиск                     |        |                 |                                                   |                      |                 |                      |                  |          |                              |
|                 |               |                   |                        |                           |        |                 |                                                   |                      |                 |                      |                  |          |                              |
| Номер<br>заказа | ΦИΟ           | Кол-во<br>человек | Дата<br>начала<br>тура | Дата<br>окончания<br>тура | Страна |                 | Отель                                             | <u>Статус заказа</u> | <u>К оплате</u> | <u>К оплате, руб</u> | <u>Оплата до</u> | Оплачено | Дата<br>оформления<br>заказа |
| CC20927101      | Фыва Ф.       | 2                 | 27.09.2012             | 27.09.2012                |        | TOP HOTEL PRAH  | A CONGRESS CENTER 1*,                             | В работе             | 45,00EUR        | 0,00 p6              |                  | 0,00EUR  | 27.08.2012                   |
| CC20925110      | Asd Q.        | 2                 | 25.09.2012             | 25.09.2012                |        | THE BRIDGE 1*,  |                                                   | В работе             | 68,75EUR        | 0,00 p6              |                  | 0,00EUR  | 27.08.2012                   |
| CC20925101      | Test T.       | 2                 | 25.09.2012             | 25.09.2012                |        | PENZION DOMOV   | MLADEZE JANA 1*,                                  | В работе             | 57,50EUR        | 0,00 p6              |                  | 0,00EUR  | 27.08.2012                   |
| CC20929101      | Pa P.         | 2                 | 29.09.2012             | 29.09.2012                |        | RADISSON BLU PA | ARK 1*,                                           | В работе             | 94,38EUR        | 0,00 p6              |                  | 0,00EUR  | 24,08,2012                   |

В этом экране пользователь может наложить ограничения на отбор заявок по:

- ✓ Номеру заявки в базе данных туроператора
- ✓ По стране
- Дате оформления заказа
- ✓ Периоду дат начала тура
- ✓ Заявки, имеющие в составе тура услугу «Виза»
- ✓ Неоплаченные или не полностью оплаченные заявки.

По ссылке с номера заявки пользователь попадает в экран «Информация о заказе» для просмотра подробной информации о забронированном туре.

# 4 Запрос на аннуляцию брони

Отправка запроса на аннуляцию брони доступна из экрана «Информация о заказе». По нажатию кнопки «Запрос на аннуляцию» отправляется письмо ведущему менеджеру по заявке.

# 5 Оплата заказа

Для оплаты заказа по безналичному расчету пользователь должен распечатать отчет «Счет безнал».

Для оплаты заказа через терминалы TourPay пользователь должен распечатать отчет «Счет для терминала».

# 6 Выписка документов

Выписка документов доступна в экране «Информация о заказе». По каждой путевке можно распечатать следующий пакет документов:

- Счет для терминала
- Счет безнал
- Товарная накладная
- Отчет агента

- При бронировании отеля Ваучер
- При бронировании авиабилетов Электронный билет

| Статус заказа:            | В работе                                                                                                    |
|---------------------------|----------------------------------------------------------------------------------------------------|
| Импортировать в Ма        | стер-Агент >> 😯                                                                                                    |
| <u>Счет для терминала</u> |                                                                                                    |
| <u>Счет безнал</u>        |                                                                                                    |
| Товарная накладная        | 1                                                                                                    |
| Отчет агента              |                                                                                                    |
| Электронный билет         |                                                                                                    |
| Ваучер                    |                                                                                                    |
| Запрос на ак              | нулацию                                                                                                    |
| Sanpoendar                | in y z z de la companya de la companya de la company |
|                           | (i) jeberenefii)                                                                                                    |

# 7 ЗАКЛЮЧЕНИЕ

*Компания Мастер Агент* желает Вам успехов в Вашей деятельности и надеется, что наша система сделает ваш труд более эффективным и приятным. Свои замечания и предложения по поводу работы с Системой «MAG», Вы можете направлять по нашему адресу электронной почты.

Компания Мастер-Агент, ул. Шаболовка, д. 34 115419, Москва, +7(495) 6-020-020 (многоканальный) e-mail: <u>info@mag.travel</u>